## **INSTRUKCJA OBSŁUGI POMP R32 STEROWNIK SPRSUN**

Główny interfejs (prosta grafika)

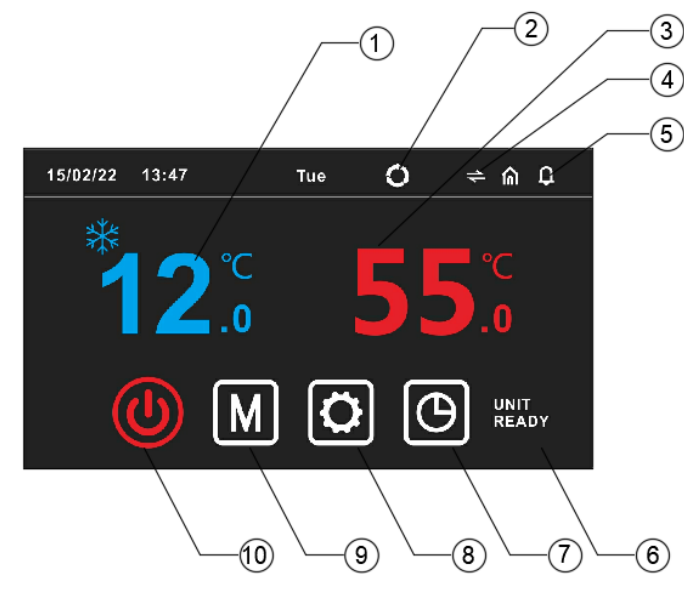

(1) Wyświetlacz temperatury ogrzewania/chłodzenia:

**12.** Wyświetla aktualną temperaturę chłodzenia w czasie rzeczywistym za pomocą niebieskich czcionek

. . Wyświetla aktualną temperaturę grzania w czasie rzeczywistym pomarańczową czcionką.

W lewym górnym rogu wyświetlacza temperatury, gdy jest 🗱 lub 555 ikona wskazuje, że urządzenie pracuje w trybie chłodzenia lub ogrzewania.

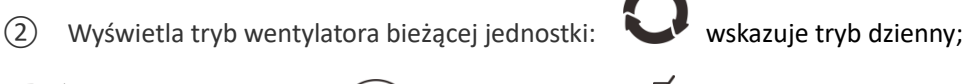

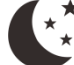

wskazuje tryb nocny; wskazuje tryb eco;

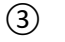

(5)

Wyświetlacz temperatury ciepłej wody cwu:

Wyświetla aktualną temperaturę ciepłej wody czerwoną czcionką. W lewym górnym

rogu wyświetlacza temperatury, gdy jest 🎦 ikona wskazuje, że urządzenie pracuje w trybie ciepłej wody.

4 Proste i dynamiczne przełączanie wykresów: Kliknij przycisk **S**, aby przełączać się między prostym wykresem a dynamicznym wykresem.

Kliknij eby sprawdzić bieżące alarmy usterek i historycznych alarmów usterek.

6 Wyświetlanie stanu pompy ciepła w prawym dolnym rogu: Tutaj wyświetlany jest stan pracy pompy ciepła

(7) Ustawienie czasu: : Kliknij

aby wejść w ustawienia taktowania ; na czerwono,

gdy jest czas, 🕑 , 🛛 na biało, gdy nie ma czasu. 🗳

8 Ustawienia parametrów systemu: Kliknij tę ikonę, aby przejść do interfejsu ustawień.

(9) Ustawienie trybu: Kliknij tę ikonę, aby przejść do interfejsu ustawień trybu.

10 Włączanie i wyłączanie: Kliknij ikonę, aby włączyć i wyłączyć zasilanie. 🔘 świeci na

czerwono, gdy jest włączony, i pokazuje kolor biały, gdy jest wyłączony.

## Wykres dynamiczny

Temperatura zbiornika ciepłej wody

2 Temperatura ustawienia ciepłej wody. Kliknij tutaj, aby wprowadzić ustawienie temperatury!

③ Obecny tryb pracy, 🏶 to jest tryb chłodzenia, ᅇ to jest tryb grzania

(4) Aktualna temperatura chłodzenia/ogrzewania. Gdy bieżącym trybem jest tryb chłodzenia, wyświetla aktualną temperaturę chłodzenia. Gdy aktualna temperatura jest w trybie grzania, wyświetlana jest aktualna temperatura grzania.

(5) Temperatura ustawienia chłodzenia/ogrzewania, kliknij tutaj, aby wprowadzić ustawienie temperatury!

⑥ Kliknij ikonę jednostki, aby włączyć/wyłączyć zasilanie.

# ✤ 3. Włącz/wyłącz ON/OFF

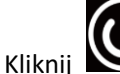

🖉 aby urządzenie włączyć / wyłączyć. 🛛 Jeżeli ikona ma biały kolor 💟, oznacza to,

że bieżąca jednostka jest wyłączona. A jeśli ikona jest w kolorze czerwonym

bieżąca jednostka jest włączona.

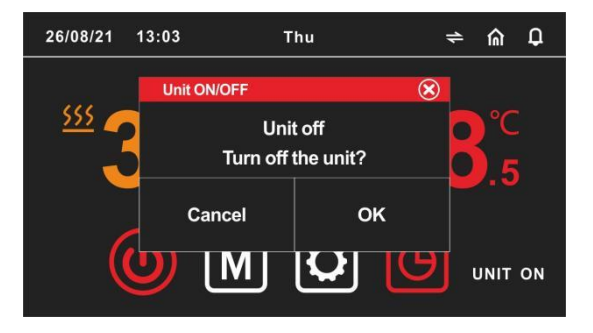

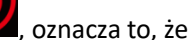

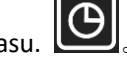

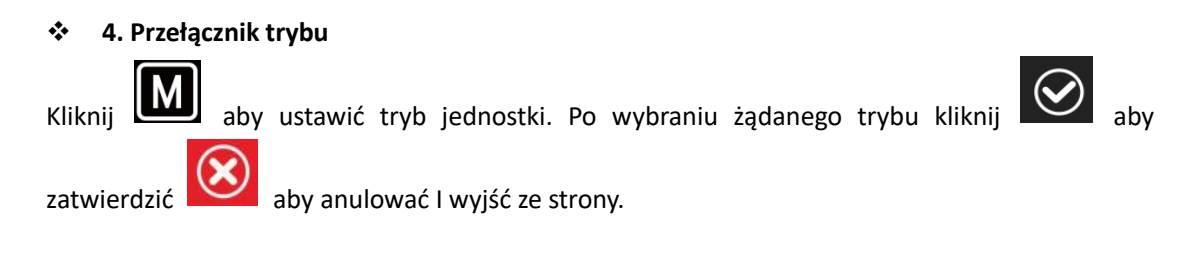

| Unit mode |             | $\bigotimes$ |
|-----------|-------------|--------------|
|           | DHW         |              |
|           | Heating     |              |
|           | Cooling     |              |
|           | Heating+DHW |              |
|           | Cooling+DHW | $\bigotimes$ |
|           |             | 0            |

### 5. · Ustawienie temperatury

 $\cdot\,$  Kliknij pozycję  $\,(1)^{(2)}\,$  temperatury w czasie rzeczywistym, aby przejść do interfejsu ustawień

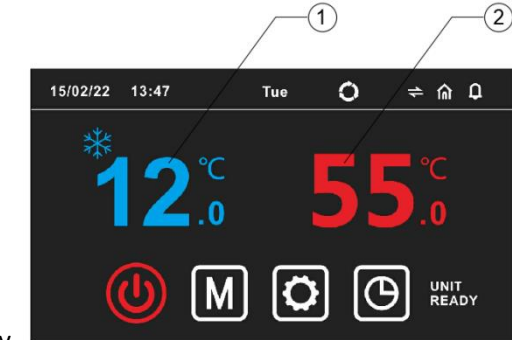

temperatury.

I Ustaw temperaturę i histerezę każdego trybu w interfejsie ustawiania temperatury.

| Setpoint       | $\bigotimes$ |
|----------------|--------------|
| Heating setp.  | 45°C         |
| Cooling setp.  | 12°C         |
| Temp. diff.    | 5°C          |
| Hotwater setp. | 50℃          |
| Temp. diff.    | 5℃           |

Zestaw chłodzenia : Ustawienie temperatury zatrzymania chłodzenia

**Nastawa grzania :** Ustawienie temperatury zatrzymania ogrzewania

**Temp. Różn.** : podczas pracy w trybie ogrzewania/chłodzenia, różnica między temperaturą wyłączenia urządzenia a temperaturą ustawioną po osiągnięciu ustawionej temperatury.

**Zestaw ciepłej wody**. : Ustawienie temperatury zatrzymania temperatury zbiornika ciepłej wody **Temp. Różn.** : podczas pracy w trybie ciepłej wody, różnica między temperaturą wyłączenia urządzenia a temperaturą ustawioną po osiągnięciu ustawionej temperatury.

#### 6. Ustawienie timera

 $\square$ 

| Kliknij    | , aby wy | świetlić inte | erfejs kontroli | czasu i ustawić | czas w int | erfejsie k | ontroli cza | asu.         |
|------------|----------|---------------|-----------------|-----------------|------------|------------|-------------|--------------|
| Set timezo | one ON/C | )FF           | $\bigotimes$    | Set timezone    | e ON/OFF   |            | (           | ً            |
| Timeband 1 |          | ON            | OFF             |                 | Heating    | Cooling    | Hotwater    |              |
| Timeband 2 | Sun      | 08:00         | 12:00           | Timeband 1      | 35℃        | 12°C       | 50°C 🗸      |              |
|            | Sun      | 14:00         | 17:00           | Timeband 2      | 35℃        | 12°C       | 50℃         |              |
|            | Sun      | 19:00         | 23:00 V         | Timeband 3      | 35℃        | 12℃        | 50℃<br>(    | $\mathbf{S}$ |

Okres czasu: włączony/włączony:

- przełącznik jest po lewej stronie, gdy nie jest włączony
- przełącznik po prawej, gdy jest włączony!

**ON**: Ustaw czas włączenia zasilania.

OFF: Ustaw czas wyłączenia.

**Timeband1/2/3** oznacza, że można ustawić trzy przedziały czasowe, a każdy przedział czasowy może ustawić różne temperatury ciepłej wody, ogrzewania i chłodzenia.

#### \* 7. Zapytanie o parametry i ustawienie

Kliknij do Menu Głównego jak poniżej:

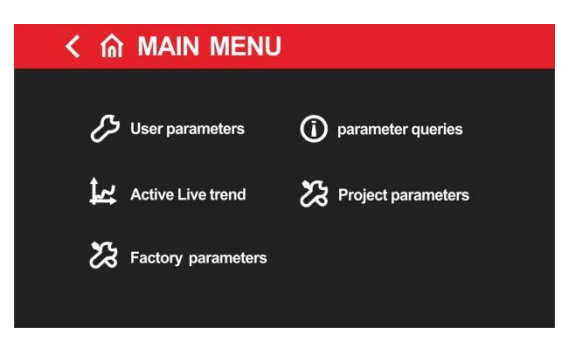

1 Parametry użytkownika: Naciśnij

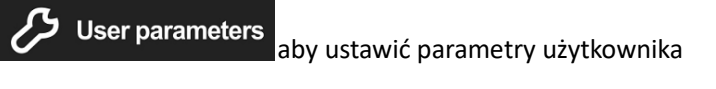

| く 渝 User parameters   | Q    |
|-----------------------|------|
| <br>P01 Heating setp. | 45°C |
| P02 Cooling setp.     | 12℃  |
| P03 Temp. diff.       | 5°C  |
| P04 Hotwater setp.    | 55°C |

P01 Ust. ogrzewania : Temperatura wyłączenia ogrzewania

P02 Ust. chłodzenia : Temperatura wyłączenia chłodzenia

P03 Temp. Różn. : Różnica między temperaturą wyłączenia urządzenia a temperaturą ustawioną po osiągnięciu ustawionej temperatury.

PO4 Nastawa c.w.u. : Temperatura wyłączenia ogrzewania ciepłej wody.

|         | <u>р</u>                   |
|---------|----------------------------|
|         |                            |
| 5℃      |                            |
| Cool    |                            |
| Daytime | $\bigcap$                  |
|         | $\mathbf{\mathbf{\nabla}}$ |
|         | 5°C<br>Cool<br>Daytime     |

P05 Temp. Różn. : Gdy urządzenie działa w trybie gorącej wody, różnica między temperaturą
wyłączenia urządzenia a temperaturą ustawioną po osiągnięciu ustawionej temperatury.
P06 Tryb jednostki: Wybór trybów pomp ciepła.

P07 Tryb wentylatora: Tryby wyboru wentylatorów. Tryb dzienny, tryb ekonomiczny, tryb testowy i

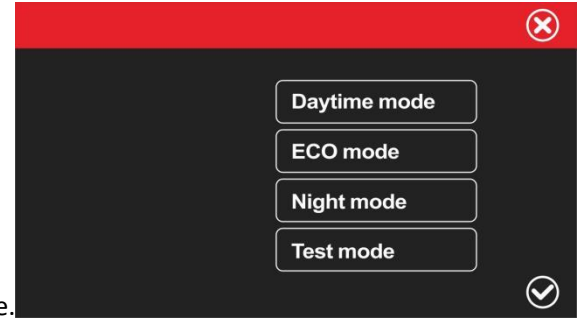

tryb nocny są opcjonalne.

**Daytime mode** - tryb dzienny, wydajność sprężarki zgodnie z maksymalną wydajnością; Ciśnienie, tryb testowy, wydajność pompy ciepła zgodnie z wydajnością testową.

**ECO mode** - tryb ekonomiczny, pompa ciepła może automatycznie uzyskiwać wydajność zgodnie z wymaganiami w zależności od temperatury otoczenia;

**Night mode** - tryb nocny, pompa ciepła ma niską moc od 20:00 do 8:00, a wysoką w pozostałych godzinach;

Test mode — fabryczny tryb debugowania dla wydajności.

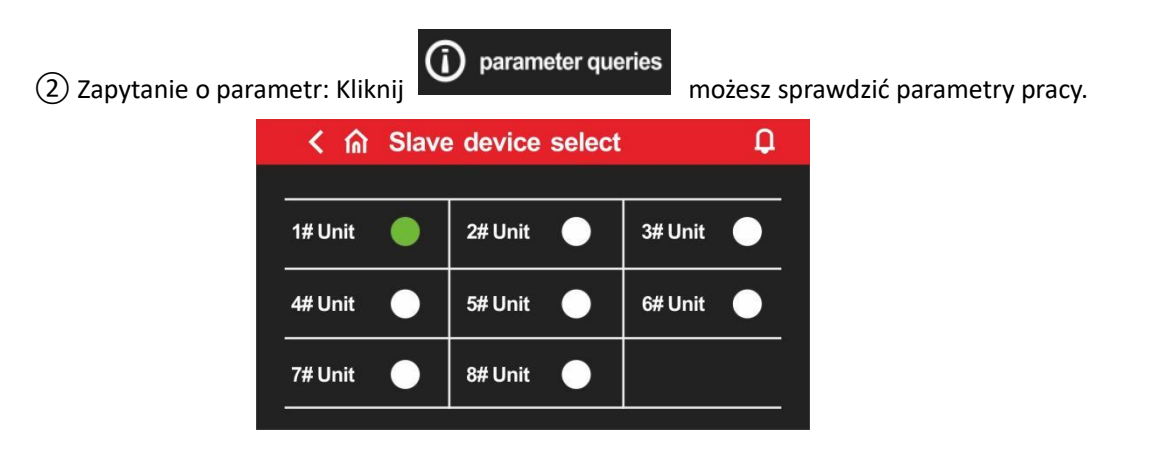

Gdy działa jedna jednostka, ikona 1 # jednostki znajduje się po prawej stronie , kliknij 1 # jednostkę, aby zapytać o parametry operacyjne jednostki 1 #; jeśli istnieje sieć powiązań, możesz kliknąć 2#, 3#...8#, aby zapytać o parametry operacyjne odpowiedniej jednostki i numer wersji oprogramowania. Jeśli wyświetlana jest ikona jednostki , jednostka nie jest podłączona.

| く合言          | NFO  |                | Q    |
|--------------|------|----------------|------|
| Inlet temp.  | 40°C | Exhaust temp.  | 80°C |
| Outlet temp. | 45°C | Suct gas temp. | 12°C |
| Ambi temp.   | 40°C | Coil temp.     | 7°C  |

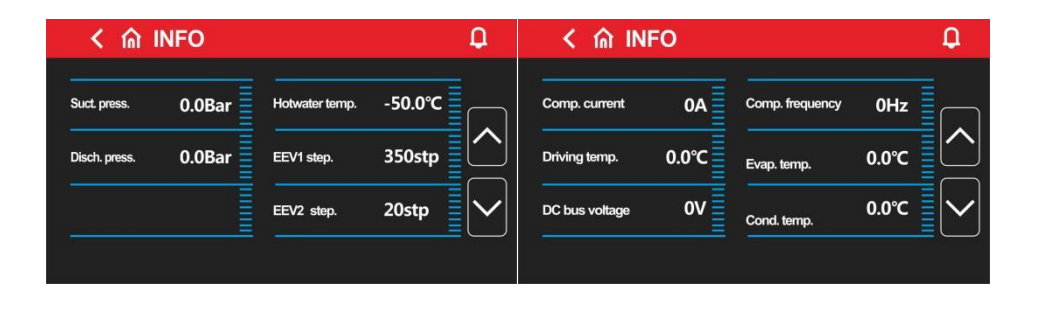

| く 俞 INFO                                                       | Q                                                                | < 🏠 Digital input status                                  | Q   |
|----------------------------------------------------------------|------------------------------------------------------------------|-----------------------------------------------------------|-----|
| DC fan 1 speed 0rpm<br>DC fan 2 speed 0rpm<br>DC pump speed 0% | DC fan target 0rpm                                               | Flow switch OFF Linkage switch OFF A/C Linkage switch OFF | OFF |
| く 🏠 Digital out                                                | out status 🛛 🗘                                                   | く 🏠 Digital output status                                 | Q   |
| DC Pump OFF<br>Chassis heater OFF<br>Crank heater ON           | Three-way valve OFF<br>Heating heater OFF<br>Hotwater heater OFF | Model code 0.0                                            |     |

Klikając Active Live trend możesz sprawdzić krzywe temperatury ogrzewania, 3 temperatury wody wyjściowej i temperatury zbiornika ciepłej wody zmieniające się wraz z czasem

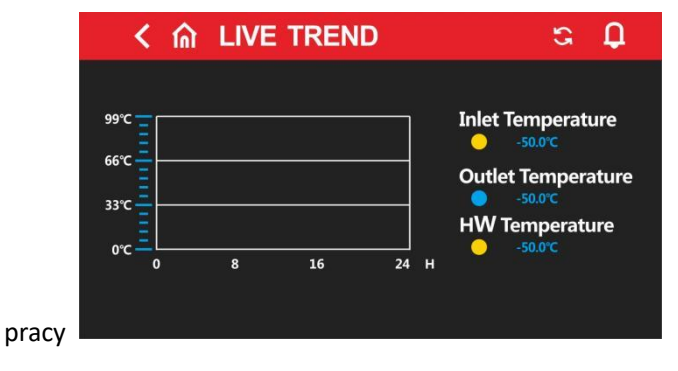

**Project parameters** 

(4) Parametry techniczne: kliknij tutaj i wprowadź hasło, aby ustawić parametr energetyczny. Hasło to podaje tylko wykonawca robót budowlanych, w razie potrzeby prosimy o kontakt z naszymi inżynierami, można z niego korzystać po uzyskaniu naszej autoryzacji.

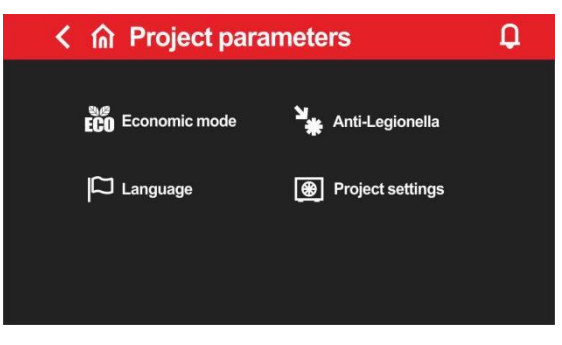

| kając                                                                                                    | można wprowad                     | zić ustawienie odpowiednie                                                                                       | go parametru w try                |
|----------------------------------------------------------------------------------------------------|-----------------------------------|----------------------------------------------------------------------------------------------------|-----------------------------------|
| く 渝 Economic mode                                                                                            | Q                                 | く 渝 Economic mode                                                                                                |                                   |
| E01 Economic heat ambi.1<br>E02 Economic heat ambi.2<br>E03 Economic heat ambi.3<br>E04 Economic heat ambi.4 | -10°C<br>0°C<br>10°C<br>20°C      | E05 Economic water ambi.1<br>E06 Economic water ambi.2<br>E07 Economic water ambi.3<br>E08 Economic water ambi.4 | 0°C<br>10°C<br>20°C<br>30°C       |
| Conomic cool ambi.1<br>E09 Economic cool ambi.2<br>E11 Economic cool ambi.3<br>E12 Economic cool ambi.4      | Q<br>20°C<br>25°C<br>30°C<br>35°C | C n Economic mode                                                                                                | ₽<br>45°C<br>40°C<br>35°C<br>30°C |
| C      Conomic mode  E17 Economic water temp 1  E18 Economic water temp 2  E19 Economic water temp 3         | 0<br>50°C<br>50°C                 | C      Economic mode  E21 Economic cool temp 1  E22 Economic cool temp 2  E23 Economic cool temp 2               | ۵<br>15°C<br>15°C                 |
| E19 Economic water temp 3<br>E20 Economic water temp 4                                                       | 45°C<br>45°C                      | E23 Economic cool temp 3<br>E24 Economic cool temp 4                                                             | 12°C<br>12°C                      |

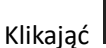

Anti-Legionella

można wprowadzić odpowiednie ustawienia parametrów dla trybu

sterylizacji w wysokiej temperaturze.

| Enable antilegionella |        |  |
|-----------------------|--------|--|
| Temp. set point       | 70℃    |  |
| Weekday               | Mon    |  |
| TIMER                 | 08 11H |  |

Włącz antilegionella: Wyłącz lub włącz funkcję sterylizacji, w prawo jest włączona

Temp. Wartość zadana: ustawienie temperatury sterylizacji; Dzień powszedni: Dni robocze sterylizacji, raz w tygodniu;

TIMER: punkt czasowy sterylizacji, raz w tygodniu;

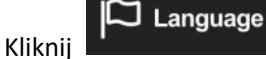

aby wejść do interfejsu wyboru języka;

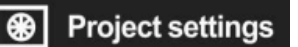

aby uzyskać dostęp do odpowiednich ustawień parametrów

projektu.

Kliknij

| ф.    |
|-------|
| Three |
| Inter |
| 5min  |
| 5℃    |
|       |

|          | $\bigotimes$ |
|----------|--------------|
| Interval |              |
| Normal   |              |
| Demand   |              |
|          |              |
|          | $\odot$      |

Two/Three function: kliknij aby wybrać, czy aktualna jednostka jest podwójna lub potrójna;Pump work DC: Tryb pracy pompy wodnej inwertera można wybrać jako żądanie, zawsze włączony, włączony z przerwami;

**Star internal:** Czas interwału uruchamiania pompy wodnej inwertera w trybie przerywanym; **Delta temp set**: pompa wodna inwertera steruje bieżącą różnicą temperatur między wodą

| く 俞 Preiect settings     | <b></b> |
|--------------------------|---------|
| G05 Heating heater Ext.  | -15°C   |
| G06 Comp. delay          | 50min   |
| G07 Hotwater heater Ext. | -15°C   |
| G08 Comp. delay          | 50min   |
|                          |         |

dopływającą i wypływającą;

Heating heater Ext.: Temperatura otoczenia przy rozruchu nagrzewnicy elektrycznej; Comp. Delay: opóźnienie rozpoczęcia ogrzewania nagrzewnicy elektrycznej;

Hotwater heater Ext Temperatura otoczenia przy rozruchu nagrzewnicy elektrycznej CWU; Comp. Delay: Opóźnienie uruchomienia podgrzewacza elektrycznego ciepłej wody;

#### UWAGA

(1) W chwili obecnej okablowanie fabryczne polega na podłączeniu elektrycznego nagrzewnicy grzejnej (OUT4) i nagrzewnicy elektrycznej ciepłej wody (OUT12) do zacisku, dlatego podczas rzeczywistego użytkowania należy zwrócić uwagę na lokalizację nagrzewnicy elektrycznej. Jeśli korzystasz z naszych pasujących zestawów pomp ciepła, możesz z nich korzystać bezpośrednio;

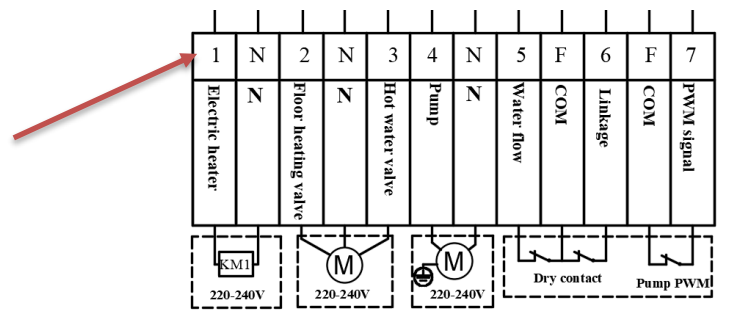

(2) W przypadku samodzielnego korzystania z zewnętrznego nagrzewnicy elektrycznej należy użyć nagrzewnicy elektrycznej rurociągu i zainstalować ją na określonej ścieżce przepływu wody, jak pokazano na poniższym rysunku:

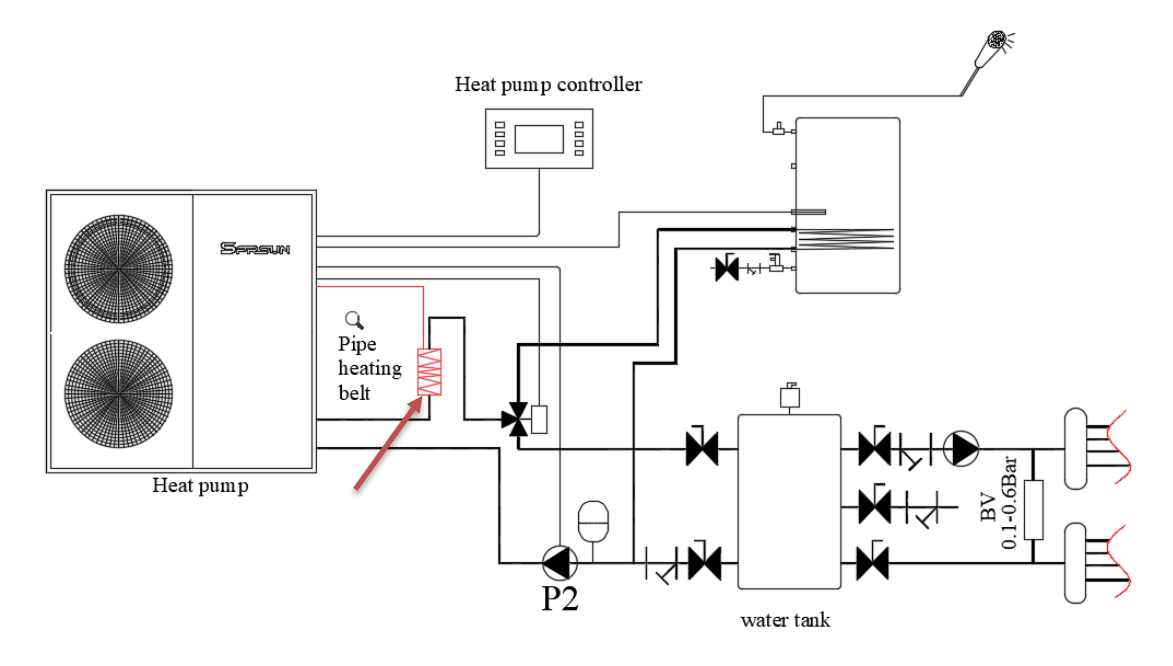

#### Przełącznik ustawienie temperatury otoczenia

| く ሰ AmbTemp Switch                            | <b>Д</b>    |
|-----------------------------------------------|-------------|
|                                               |             |
| G09 Enable Switch<br>G10 AmbTemp Switch Setp. |             |
| G11 AmbTemp diff.                             | 4°C         |
| G12 Number of Unit                            | 1           |
|                                               | Fault reset |

Włącz przełącznik ( Enable Switch ):

(Dzięki tej funkcji pompa ciepła może wykonywać ogrzewanie/chłodzenie automatycznie w oparciu o ustawienie temperatury otoczenia)

Enable Switch -NO : wyłącz automatyczny tryb chłodzenia/ogrzewania, który jest oparty na temperaturze otoczenia; Oryginalne ustawienie to Wyłącz przed dostawą .

Enable Switch -YES: włącz automatyczny tryb chłodzenia/ogrzewania, który jest oparty na temperaturze otoczenia.

AmbTemp Switch setp.: Przełącz ustawienie temperatury otoczenia dla trybu chłodzenia/ogrzewania; gdy temperatura otoczenia jest niższa niż nastawa histerezy, urządzenie automatycznie przełączy się na ogrzewanie lub CWU + ogrzewanie;

gdy temperatura otoczenia jest wyższa niż nastawa +W przypadku histerezy urządzenie automatycznie przełączy się na chłodzenie lub ciepłą wodę+chłodzenie;

gdy temperatura otoczenia jest wyższa od nastawy- histereza i niższa od nastawy + histereza utrzymuje aktualny tryb

Amb Temp.diff: Różnica między trybem przełączania temperatury otoczenia a temperaturą ustawioną. Number of Unit:

Gdy jednostki są połączone w sieć i konieczne jest sprawdzenie parametrów pracy wielu jednostek, wybierz odpowiednią liczbę jednostek

Fault reset - Reset błędu:

Zresetuj bieżącą usterkę

5 Ustawienia fabryczne. Kliknij

Factory parameters

i wprowadź hasło do zapytania i ustawienia

parametrów fabrycznych, to hasło wymaga kontaktu z inżynierem technicznym, a operację można wykonać tylko po autoryzacji.

- Zapytanie o aktualny/historyczny alarm
- Migająca ikona w prawym górnym rogu wskazuje, że jest alarm. Naciśnij tę ikonę, aby + 5 Time 15/02/22 14:01 #01 E67 Low press sensor failure 15/02/22 14:01 E68 High press sensor failure #01 15/02/22 14:01 ol coil TP failure 15/02/22 14:01 m TP failure 15/02/22 14:01 Eco outlet TP failur 15/02/22 14:01 wyświetlić aktualny interfejs alarmu. Kliknij aby wyświetlić okno dialogowe z pytaniem, czy usunąć alarmy historyczne,  $\geq$ naciśnij "YES", aby usunąć alarmy historyczne, i naciśnij "NO", aby anulować operację. Kliknij przełączanie między bieżącym alarmem a alarmem historycznym.  $\geq$ aby powrócić do głównego menu. Kliknij  $\triangleright$

## KASKADOWE POŁĄCZENIE JEDNOSTEK

### Instrukcja pracy kaskadowej modułu:

9.1、 Podłącz każdy moduł za pomocą odpowiedniego kabla szybkiego połączenia, jak pokazano na poniższym rysunku. Wyświetlacz jest podłączony do hosta 1 #, a urządzenie podrzędne nie musi być podłączone do wyświetlacza.

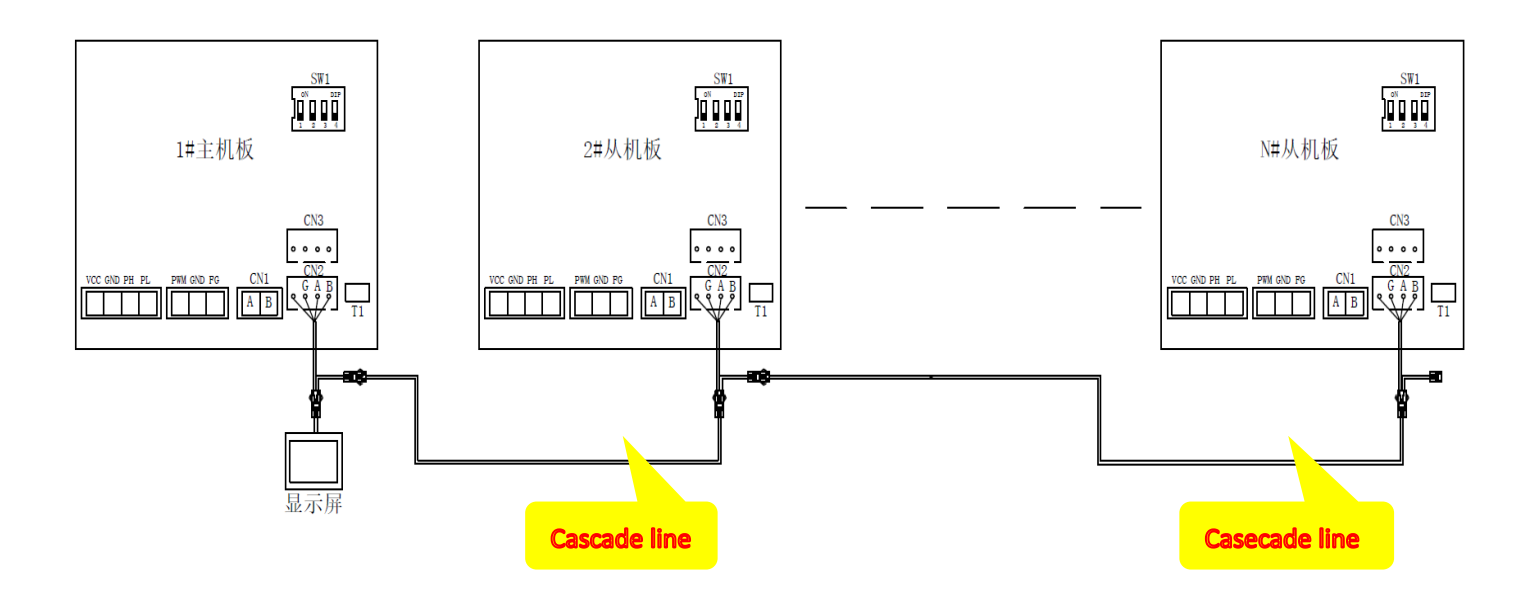

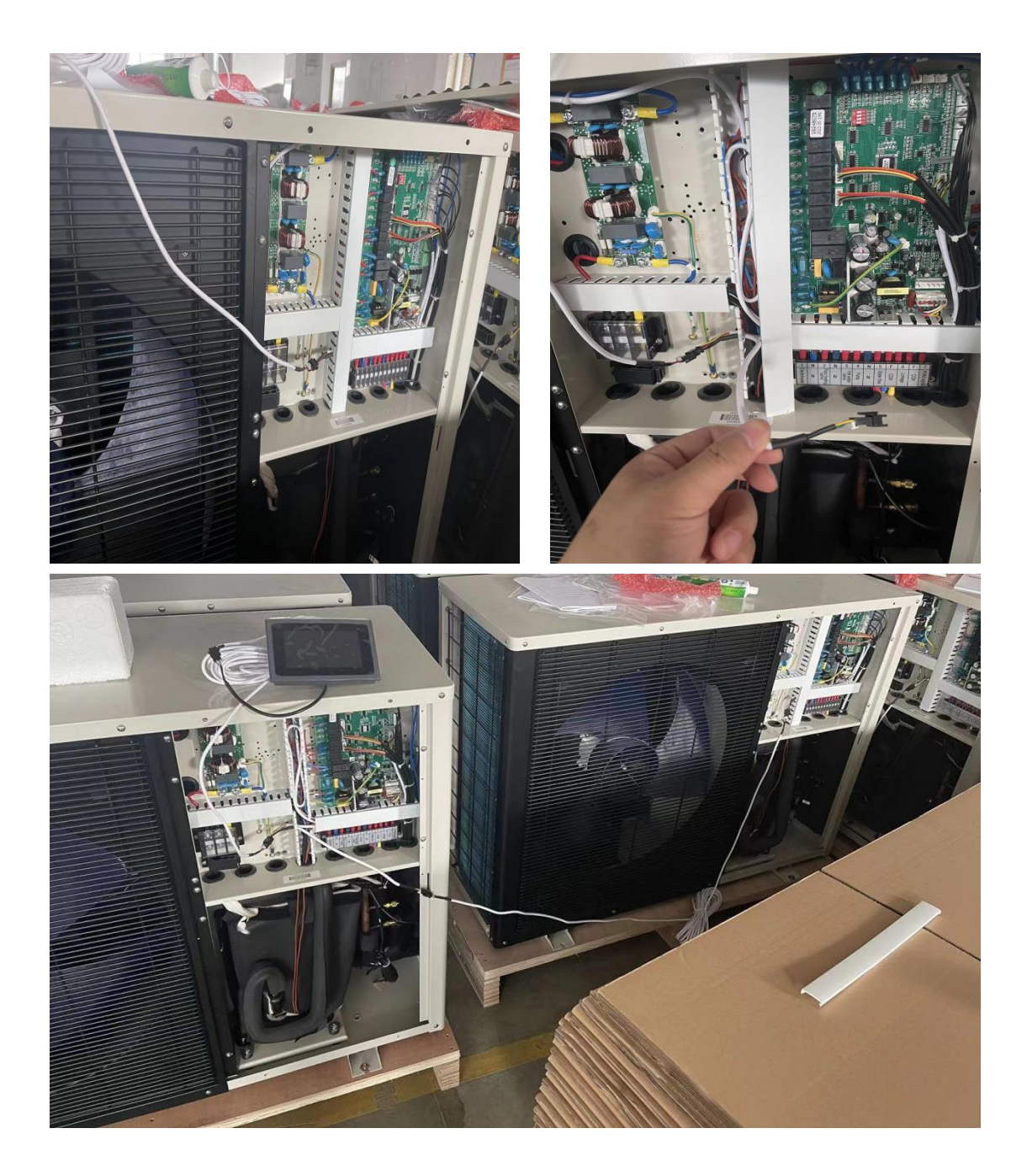

9.2 Każda jednostka musi ustawić numer jednostki, host jest ustawiony na 1, a pozostałe jednostki są ustawione na 2, 3, 4...n kolejno. Jeśli dwie lub więcej jednostek ma ten sam numer jednostki, nie mogą one normalnie komunikować się, należy ponownie uruchomić konfigurację.
9.3 Ustawienie numeru jednostki za pomocą 2-4 bitów przełącznika DIP SW1 na płycie

głównej ,lokalizacja jest pokazana na poniższym rysunku:

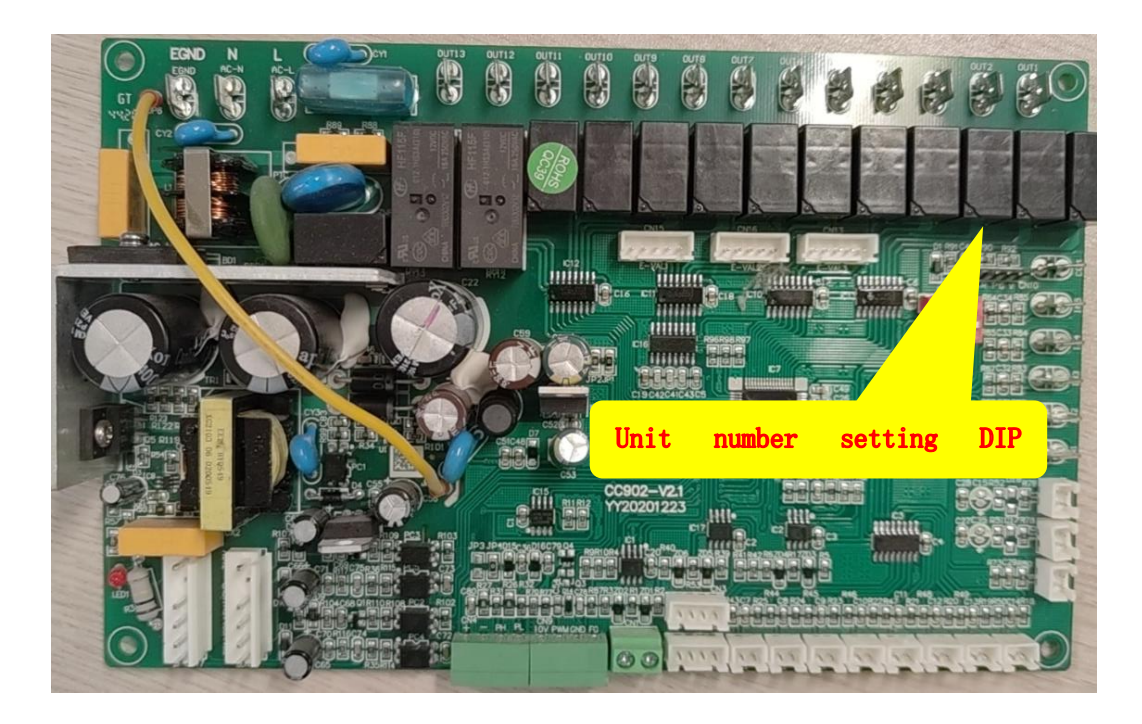

9.4 Metoda ustawiania numeru jednostki jest następująca:

|    | SW1- 2 | SW1- 3 | SW1-4 |
|----|--------|--------|-------|
| #1 | OFF    | OFF    | OFF   |
| #2 | OFF    | OFF    | ON    |
| #3 | OFF    | ON     | OFF   |
| #4 | OFF    | ON     | ON    |
| #5 | ON     | OFF    | OFF   |
| #6 | ON     | OFF    | ON    |
| #7 | ON     | ON     | OFF   |
| #8 | ON     | ON     | ON    |
|    |        |        |       |

Na przykład 1# i 2# są ustawione jak pokazano poniżej:

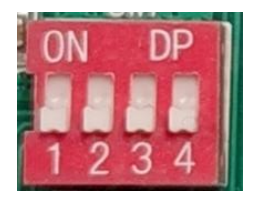

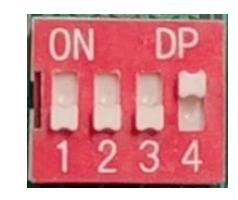

9.5、Otwórz ekran, jak pokazano na poniższym rysunku, Ustaw parametr G12 Number of Unit na liczbę jednostek podłączonych online. Jeśli są 4 jednostki, ustaw je na 4, a jeśli jest 8 jednostek, ustaw na 8. Maksymalna liczba ustawień to 8.

| く 渝 AmbTemp Switch       | <b>D</b>    |
|--------------------------|-------------|
|                          |             |
| G09 Enable Switch        | NO          |
| G10 AmbTemp Switch Setp. | 25°C        |
| G11 AmbTemp diff.        | 4°C         |
| G12 Number of Unit       | 1           |
|                          | Fault reset |

9.6 Po zakończeniu wszystkich powyższych operacji można uruchomić i debugować urządzenie. Jeśli wszystkie jednostki są połączone normalnie, kółko za jednostką będzie zielone, jak pokazano na poniższym rysunku. Kliknij numer każdej jednostki, aby wyświetlić parametry pracy każdej

|            | く 偷     | Slave | device  | select    |         | Û |
|------------|---------|-------|---------|-----------|---------|---|
|            |         |       |         |           |         |   |
|            | 1# Unit |       | 2# Unit | $\bullet$ | 3# Unit |   |
|            | 4# Unit |       | 5# Unit | $\bullet$ | 6# Unit |   |
|            | 7# Unit | ullet | 8# Unit | $\bullet$ |         |   |
| jednostki. |         |       |         |           |         |   |

## +、podłaczenie modułu wi-fi:

1、 Akcesoria potrzebne do podłaczenia modułu wi-fi signal line Power supply

connecting line

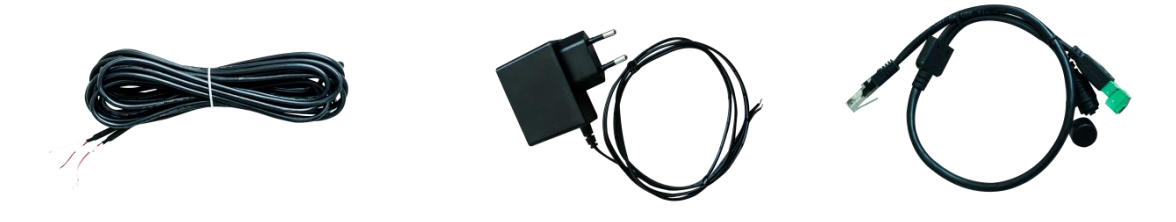

#### WIFI module

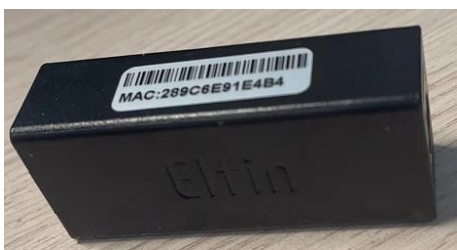

PODŁACZENIE

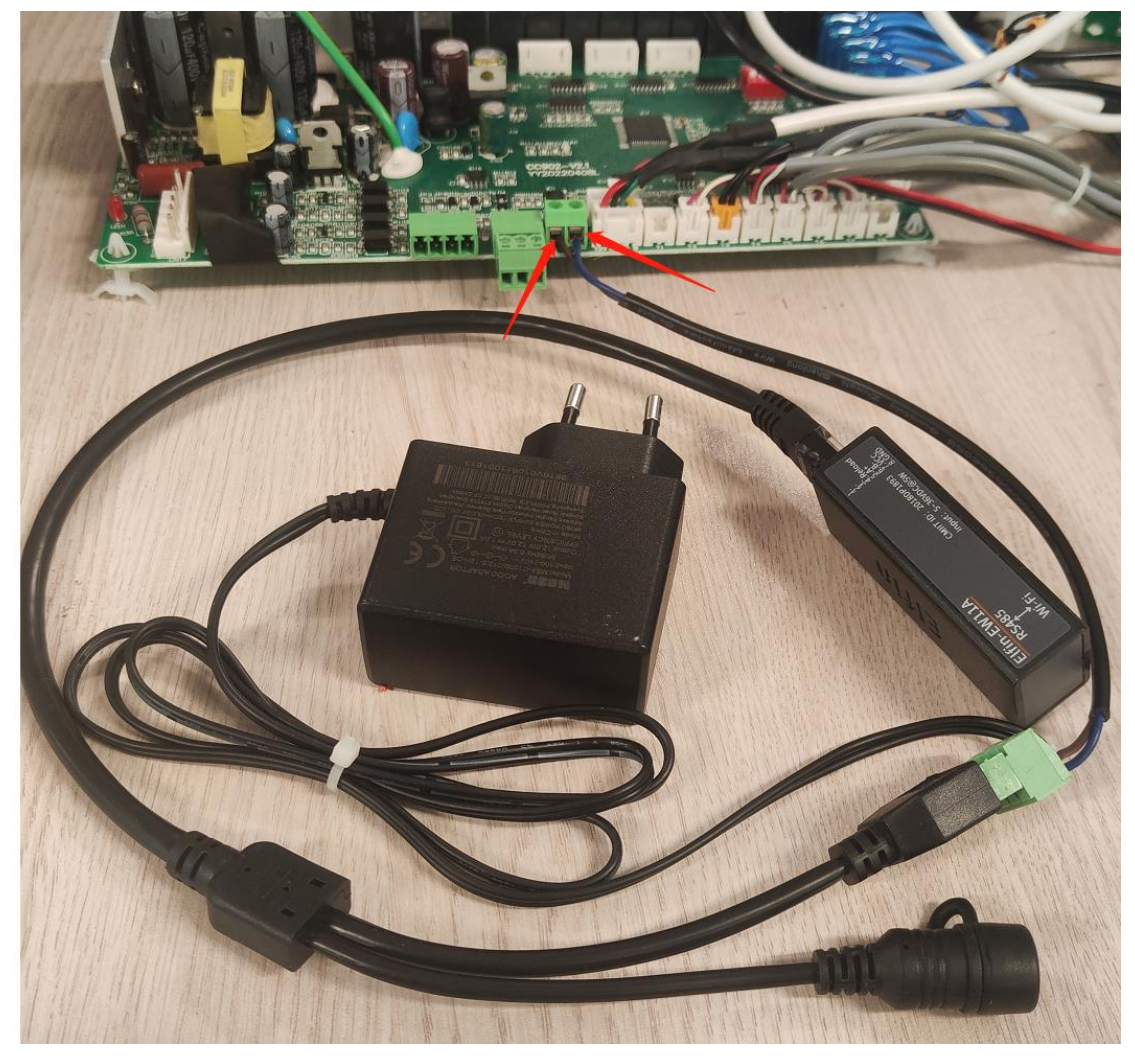

Uwaga: Podłączając linię sygnałową, zwróć uwagę na położenie czerwonej i białej linii. Czerwony koniec jest podłączony do A linii łączącej, a drugi koniec jest podłączony do A głównej tablicy kontrolnej; biały koniec jest podłączony do B linii połączeniowej, a drugi koniec jest podłączony do B głównej płyty sterującej.

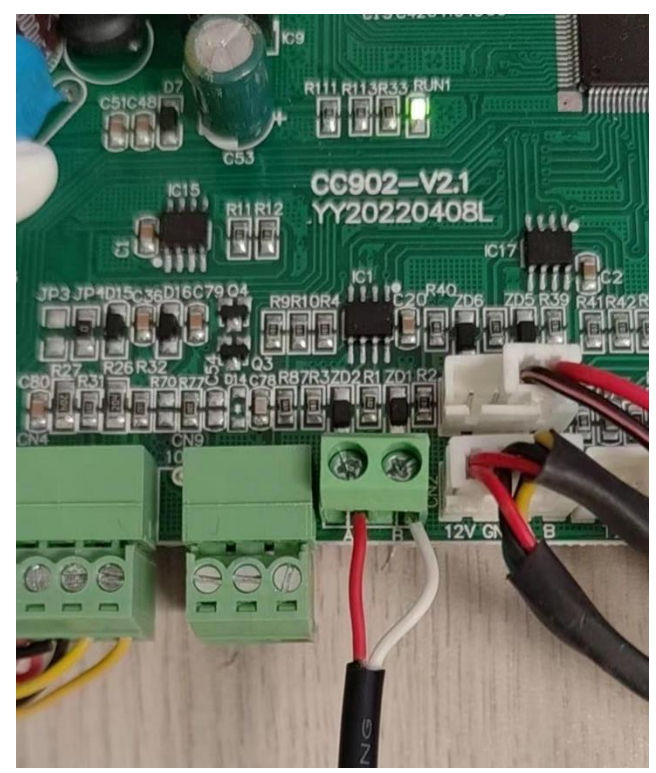

Zasilanie.

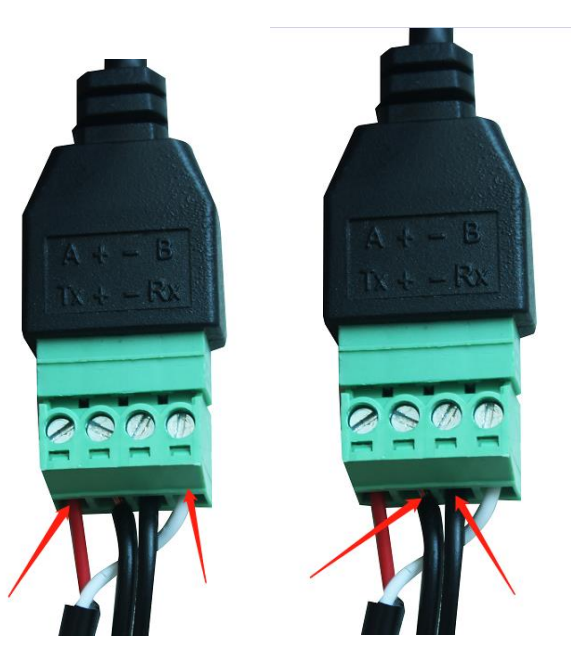

Wtyczka zasilająca jest podłączona do zasilania 230V. Czarno-biała linia kabla zasilającego jest podłączona do + linii łączącej, a czarna linia jest podłączona do - linii łączącej. W przypadku odwrócenia połączenia moduł nie może dostarczać zasilania.

# APP dodaj sprzęt do aplikacji:

Przy pierwszym użyciu moduł WIFI musi być wyposażony w sieć, aby z niego korzystać. Kroki konfiguracji sieci są następujące:

## KROK PIERWSZY : Zarejestruj się

Po pobraniu aplikacji wejdź na stronę docelową aplikacji. Kliknij nowego użytkownika, aby zarejestrować się za pomocą numeru telefonu komórkowego lub adresu e-mail. Po udanej rejestracji wprowadź nazwę użytkownika i hasło, a następnie kliknij, aby się zalogować. (Pobieranie aplikacji wymaga zeskanowania poniższego kodu QR, a następnie wybierz otwarcie w przeglądarce,

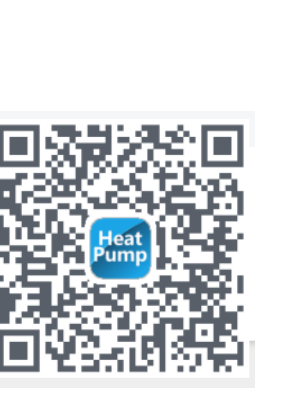

| 17:20   6.0KB/s 0 0  | 311 <b>(</b> ( ( ) ( |
|----------------------|----------------------|
| Heat Pu              | mp                   |
| Login Account        |                      |
| Password             | 244                  |
| ssen redyakti ( Poly | our massword         |
|                      |                      |

aby pobrać)

QR code

**Registration interface** 

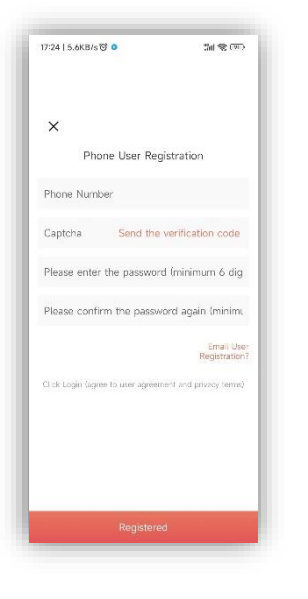

Mobile Registration

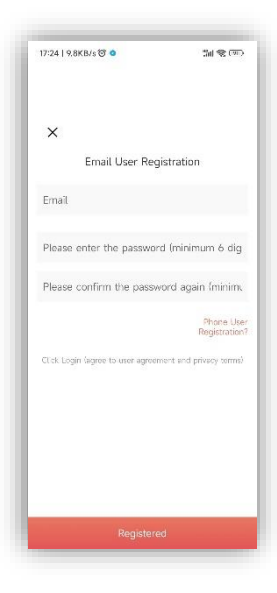

**Email Registration** 

#### KROK DRUGI: Dodaj urządzenia w sieci LAN

Moduły, które nie zostały podłączone do sieci, wymagają dodania urządzeń do sieci LAN. Po

wejściu na moje urządzenie kliknij ikonę w lewym górnym rogu, aby wejść na stronę dodawania urządzenia, w powyższym polu wyświetli się nazwa WIFI aktualnie podłączonego do telefonu, wprowadź hasło WIFI, najpierw delikatnie naciśnij podniesiony przycisk linii połączenia, a następnie kliknij dodaj urządzenie, Dopóki nie pokaże, że połączenie się powiodło, kliknij strzałkę, zobaczysz, że aktualnie podłączona aplikacja jest wyświetlana na liście.

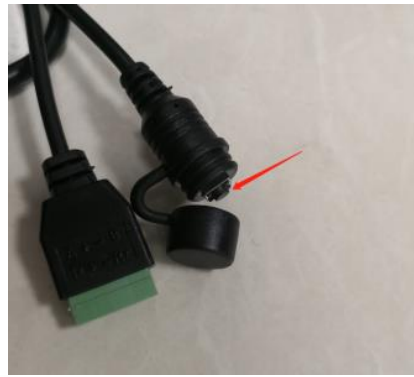

Kliknij przycisk modułu, wtedy jego zielone światło zacznie migać, aby przejść do trybu sieci.

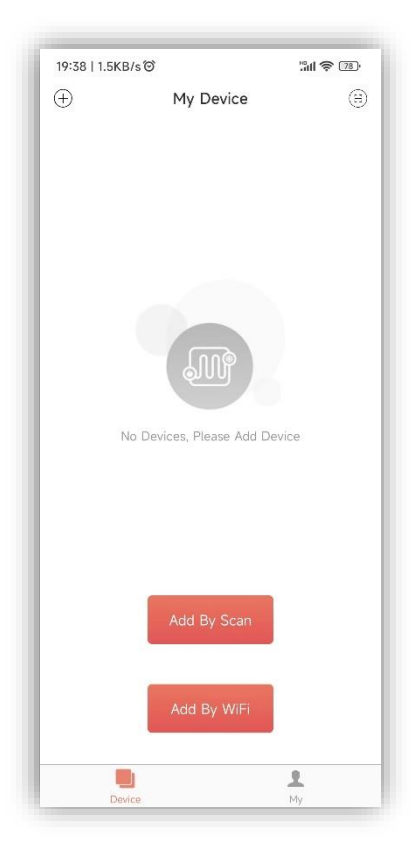

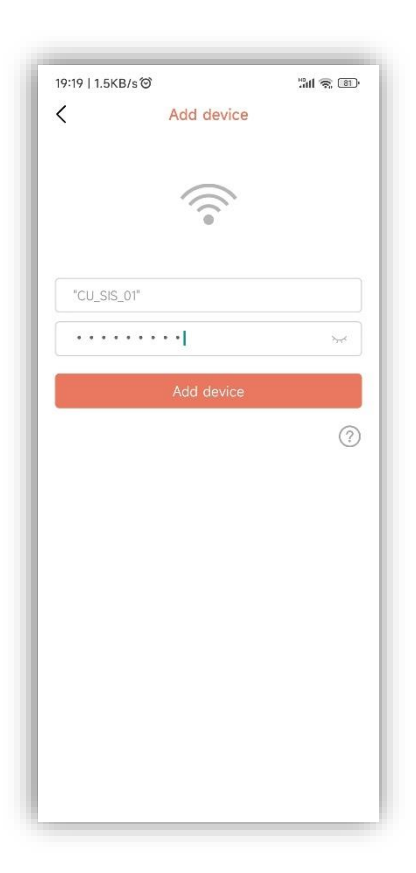

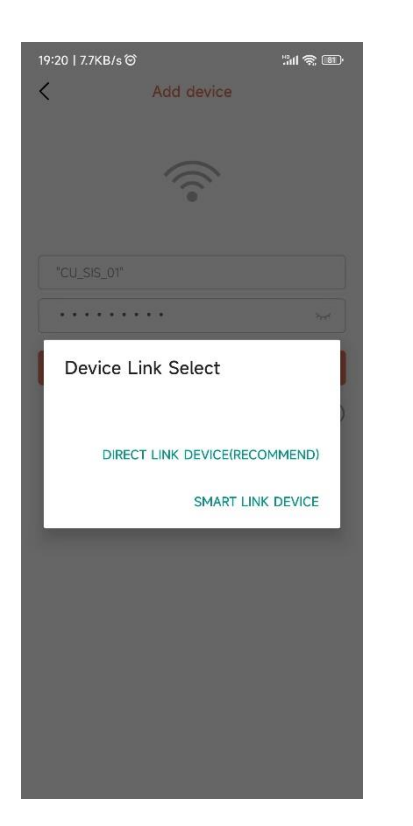

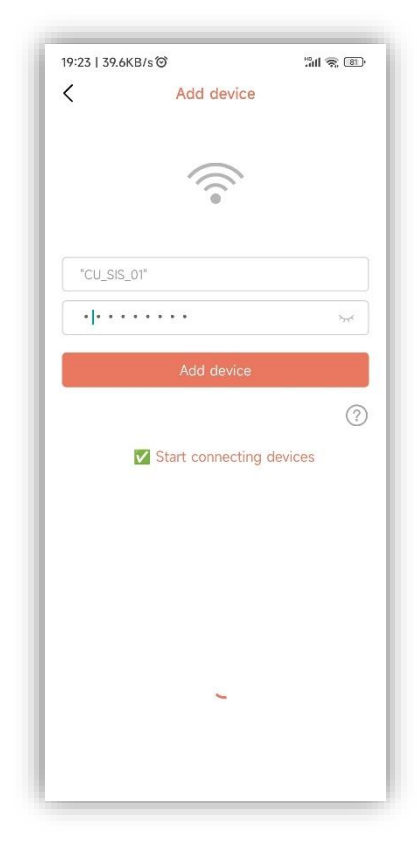

| 19:37   72 | 2.8KB/s ම          | "all 📚 📧    |
|------------|--------------------|-------------|
| <          | Add device         |             |
|            | (((•               |             |
| "CU_S      | SIS_01"            |             |
| smart      | :2018              | ۲           |
|            | Add device         |             |
|            |                    | ?           |
|            | 🔽 Start connecting | devices     |
|            | 🔽 Connection Succ  | cesful      |
|            | 🔽 Now adding to c  | levice list |
|            | Add Device Suc     | cessful     |
|            |                    |             |
|            |                    |             |
|            |                    |             |
|            |                    |             |
|            |                    |             |

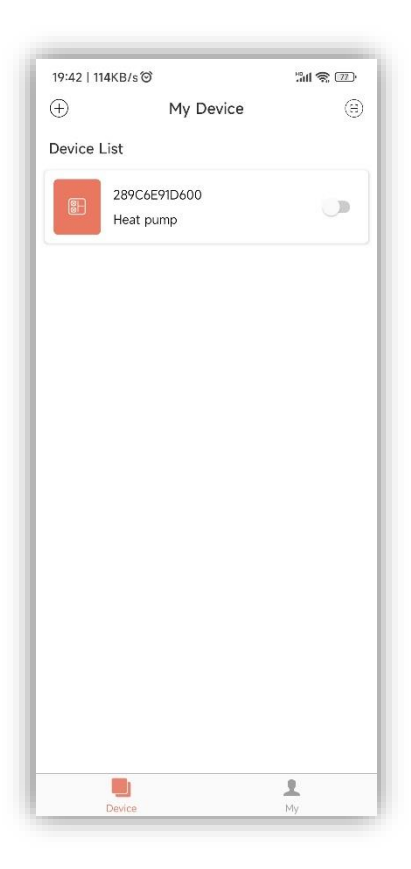

Skanowanie kodu QR w celu dodania urządzeń: W przypadku modułów, które mają powiązaną aplikację, możesz zeskanować kod QR, aby dodać urządzenia. Jeśli moduł został podłączony do sieci, zostanie automatycznie podłączony do sieci po włączeniu zasilania. Co więcej, w przypadku modułów powiązanych wcześniej z aplikacją, kliknij ikonę po lewej stronie listy urządzeń APP, aby wyświetlić jej kod QR. Jeśli inni chcą powiązać ten moduł, kliknij bezpośrednio ikonę, a następnie zeskanuj kod QR.

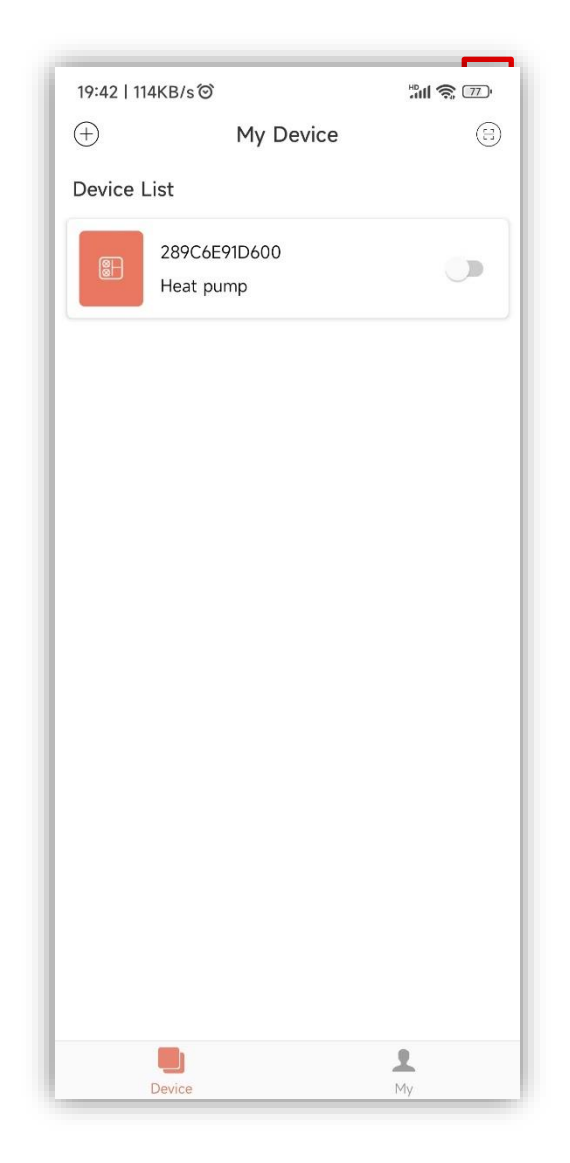

# Wyjaśnienie

- 1) 1) Lista urządzeń wyświetla urządzenie powiązane z tym użytkownikiem i pokazuje stan online i offline urządzenia. Gdy urządzenie jest w trybie offline, ikona urządzenia jest szara, a urządzenie jest w trybie online.
- 2) Przełącznik po prawej stronie każdego rzędu urządzeń wskazuje, czy urządzenie jest aktualnie włączone.
- 3) Użytkownik może odłączyć się od urządzenia lub zmienić nazwę urządzenia. Podczas przesuwania w lewo przyciski usuwania i edycji pojawiają się po prawej stronie rzędu urządzeń. Kliknij Edytuj, aby zmienić nazwę urządzenia, a następnie

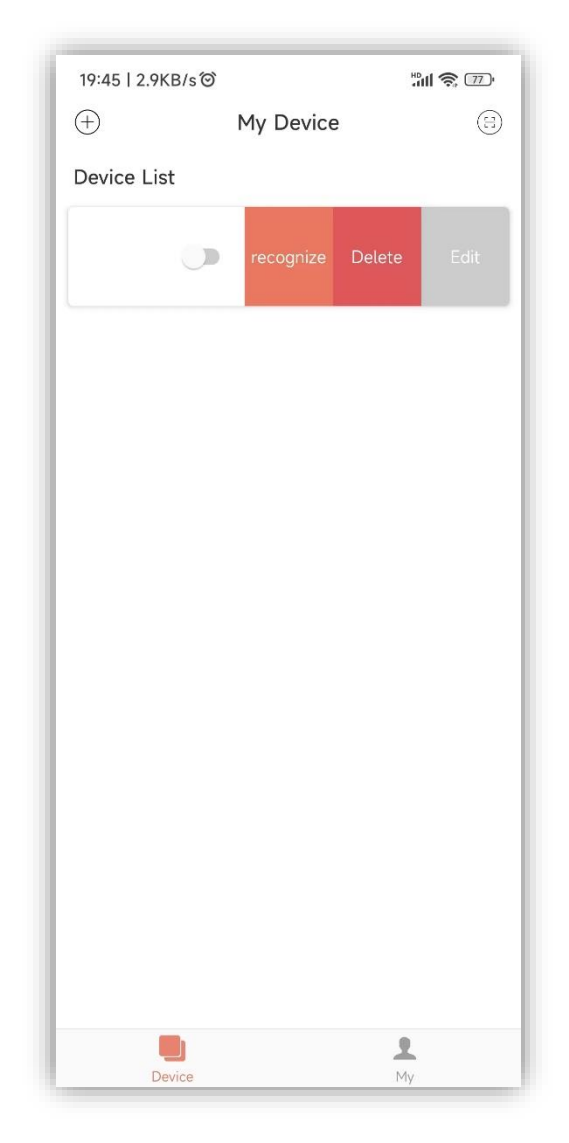

kliknij Usuń, aby odłączyć urządzenie, jak pokazano poniżej:

4) Po dodaniu urządzenia do sieci lokalnej aplikacja połączy urządzenie z siecią lokalną za pośrednictwem sieci lokalnej WiFi podłączonej do telefonu komórkowego. Jeśli chcesz podłączyć urządzenie do określonego Wi-Fi, wybierz Wi-Fi w bezprzewodowej sieci LAN ustawionej w telefonie komórkowym przed powrotem do tej strony.

5) Aplikacja musi przestrzegać zasad prywatności i bezpiecznego korzystania z telefonów komórkowych, dlatego przed wejściem na tę stronę w celu dodania urządzenia, Aplikacja zapyta użytkownika, czy zgadza się na dostęp do lokalizacji użytkownika. Jeśli nie jest to dozwolone, aplikacja nie będzie mogła zakończyć dodawania urządzenia do sieci LAN.

6) Ikona WiFi na stronie pokazuje nazwę sieci lokalnej WiFi podłączonej do telefonu komórkowego. W polu wprowadzania pod nazwą WiFi użytkownik musi wprowadzić hasło połączenia WiFi. Użytkownik może kliknąć ikonę oka, aby potwierdzić prawidłowe wpisanie hasła.

7) Krótko naciśnij obudowę dystrybucji sieci modułu i potwierdź, czy urządzenie weszło w stan połączenia. Wskaźnik połączenia urządzenia miga z dużą prędkością, wskazując, że weszło w stan gotowości sieciowej), a następnie kliknij przycisk dodawania urządzenia, a aplikacja

automatycznie doda i powiąże urządzenie. Kliknij ikonę znaku zapytania w prawym dolnym rogu pola wprowadzania hasła, zobaczysz szczegółowe instrukcje pomocy

8) Proces dodawania urządzenia obejmuje połączenie i proces dodawania urządzenia. Proces łączenia odnosi się do urządzenia łączącego się z siecią lokalną, a proces dodawania dotyczy dodawania urządzenia do listy urządzeń użytkownika. Po pomyślnym dodaniu urządzenia użytkownik może z niego korzystać. Informacje o procesie dodawania urządzenia są następujące:

- Rozpocznij podłączanie urządzeń.
- Połączenie urządzenia powiodło się lub nie.
- Zacznij dodawać urządzenia.
- Urządzenie zostało pomyślnie dodane lub nie powiodło się.

| 19:47   9.7KB/s Ô                                                                                                    | HD 🛜 76 -                                                                                   |
|----------------------------------------------------------------------------------------------------|---------------------------------------------------------------------------------------------|
| <                                                                                                    |                                                                                             |
| How to add                                                                                                    | device?                                                                                     |
| Please connect this mobile d                                                                                                    | evice to home Wi-Fi first                                                                   |
| 1. Return to the home page of                                                                                                    | on this mobile device                                                                       |
| 2. Open "Settings" and select                                                                                                    | t "Wireless LAN"                                                                            |
| 3. Choose home Wi-Fi                                                                                                    |                                                                                             |
| 4. Open the current applicati<br>Device" page, and enter the                                                                                       | on, return to the "Add<br>WiFi password                                                     |
| Then, make the o                                                                                                    | device visible                                                                              |
| 1. Connect the Heat Pump W<br>the green light will flash slov                                                                                      | 'iFi adapter to plug and<br>vly                                                             |
| 2. Open the button cap on the Press button for less than 2 s                                                                                       | ne Wifi adaptor cable,<br>seconds                                                           |
| 3. Wait for about 2 ~ 3 secor<br>the WiFi adaptor starts to fla<br>adaptor enters the Pairing m                                                    | nds, the green light on<br>sh quickly, and Wifi<br>ode                                      |
| Add dev                                                                                                    | vice                                                                                        |
| 1. Go to the "Add Device" par<br>application                                                                                                    | ge of the current                                                                           |
| 2. Enter the home Wi-Fi pass                                                                                                    | sword                                                                                       |
| 3. When the WiFi adaptor gr<br>click the "Add Device" buttor                                                                                       | een light flashes quickly,<br>1                                                             |
| 4. After the prompt "Pairing s<br>will be automatically added t                                                                                    | successful", the device<br>to your device list                                              |
| Note: The green light of Wifi adpa<br>indicate that it has entered the pa<br>light changes to steady on to indi<br>connected to the home Wi-Fi net | ptor flashes quickly to<br>iring mode, and the flashing<br>cate that the device is<br>work. |
|                                                                                                    |                                                                                             |

# UŻYWANIE APLIKACJI

### 1.1. Strona główna

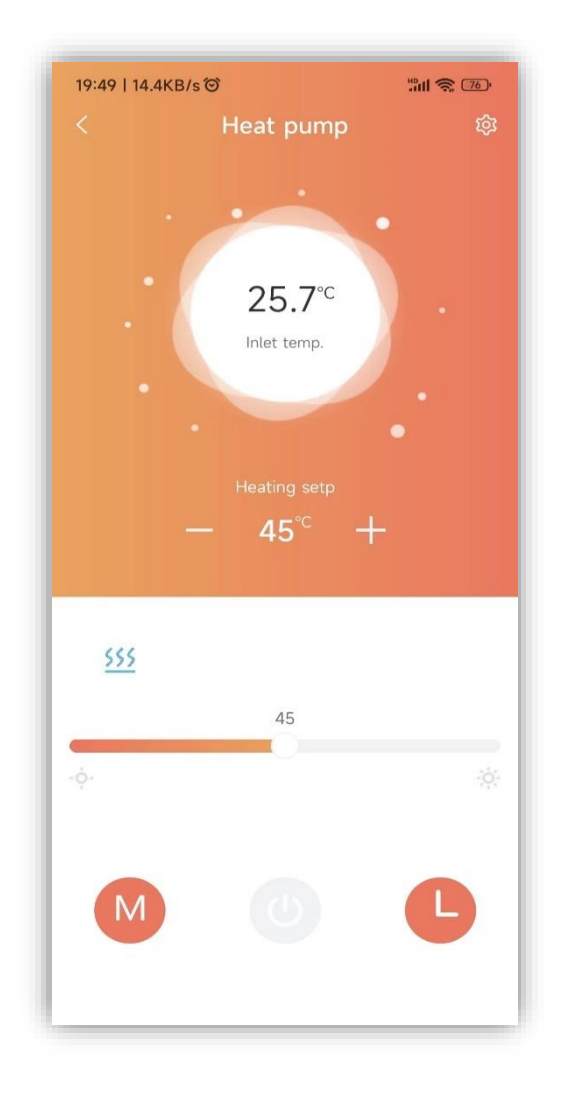

## Wyjaśnienie

1) Kliknij urządzenie na liście urządzeń, aby wejść na tę stronę.

2) Kolor tła dymka wskazuje aktualny stan pracy urządzenia:

a. Szary wskazuje, że urządzenie jest w stanie wyłączenia, w tym czasie możesz zmienić tryb pracy, ustawić temperaturę trybu, ustawić czas lub możesz nacisnąć klawisz, aby włączyć i wyłączyć.

b. Wielokolorowy oznacza, że urządzenie jest włączone, każdemu trybowi pracy odpowiada inny kolor, pomarańczowy oznacza tryb grzania, czerwony oznacza tryb ciepłej wody, a niebieski oznacza tryb chłodzenia.

c. Gdy urządzenie jest w stanie włączonym, możesz ustawić temperaturę trybu, ustawić timer, nacisnąć klawisz, aby włączyć i wyłączyć, ale nie możesz ustawić trybu pracy (to znaczy, że tryb pracy można ustawić tylko gdy urządzenie jest wyłączone)

3) Bąbelek pokazuje aktualną temperaturę urządzenia.

4) Poniżej bąbelka znajduje się ustawiona temperatura urządzenia w aktualnym trybie pracy.

Kliknij przyciski +,- po lewej i prawej stronie ustawionej temperatury i za każdym razem, gdy aktualna wartość ustawienia jest przesyłana plus 1 lub minus 1, jest ona ustawiana do urządzenia.

Ustaw kategorię stanu na alarm błędu. Gdy urządzenie zaalarmuje, przyczyna alarmu zostanie wyświetlona obok ikony alarmu. Gdy w urządzeniu wystąpi alarm błędu, obszar związany z kodem alarmu błędu zostanie wyświetlony na zielono w tym obszarze. Kliknij ten obszar, aby przejść do szczegółowej strony alarmu awarii w określonym obszarze, jak pokazano na poniższym rysunku:

| 19:59   2.4KB/s                                 |               | Hall 🕱 75) |
|-------------------------------------------------|---------------|------------|
|                                                 |               |            |
| etting Freq Setting                             | Timer Setting | Error Info |
| Er14 Hotwater temp                              | NO            |            |
| Er21 Ambi temp                                  | NO            |            |
| Er16 coil temp.                                 | NO            |            |
| Er27 Outlet temp.                               | NO            |            |
| Er05 High pressure<br>sensor failure            | NO            |            |
| Er01 Phase sequence                             | NO            |            |
| Er03 Water flow failure                         | NO            |            |
| Er32 High protection of<br>heating water outlet | NO            |            |
| Er18 Outlet gas temp.<br>failure                | NO            |            |
| Er15 Water inlet temp.<br>failure               | NO            |            |
| Er12 Exhaust temperature<br>is too high         | NO            |            |
| Er62 ECO in temperature sensor failure          | NO            |            |
| Er63 ECO out<br>temperature sensor<br>failure   | NO            |            |
| Er23 Low protection of cooling water outlet     | NO            |            |
| Er29 lalet gas tomp                             |               |            |

Bezpośrednio pod obszarem alarmu awarii wyświetlany jest sekwencyjnie bieżący tryb pracy, pompa ciepła, wentylator i stan włączenia sprężarki (pojawi się odpowiednia niebieska ikona, gdy jest włączona, i nie jest wyświetlana, gdy jest wyłączona).

Suwak na dole służy do ustawienia temperatury w aktualnym trybie. Przesuń suwak w lewo i prawo, aby ustawić dopuszczalną wartość temperatury w aktualnym trybie pracy.

Na dole znajdują się trzy przyciski, od lewej do prawej: tryb pracy, włączanie i wyłączanie urządzenia, czas urządzenia.

Kliknij tryb pracy, aby wyświetlić menu wyboru trybu, możesz ustawić tryb pracy urządzenia (czarny to aktualny tryb ustawień urządzenia). Jak pokazano niżej:

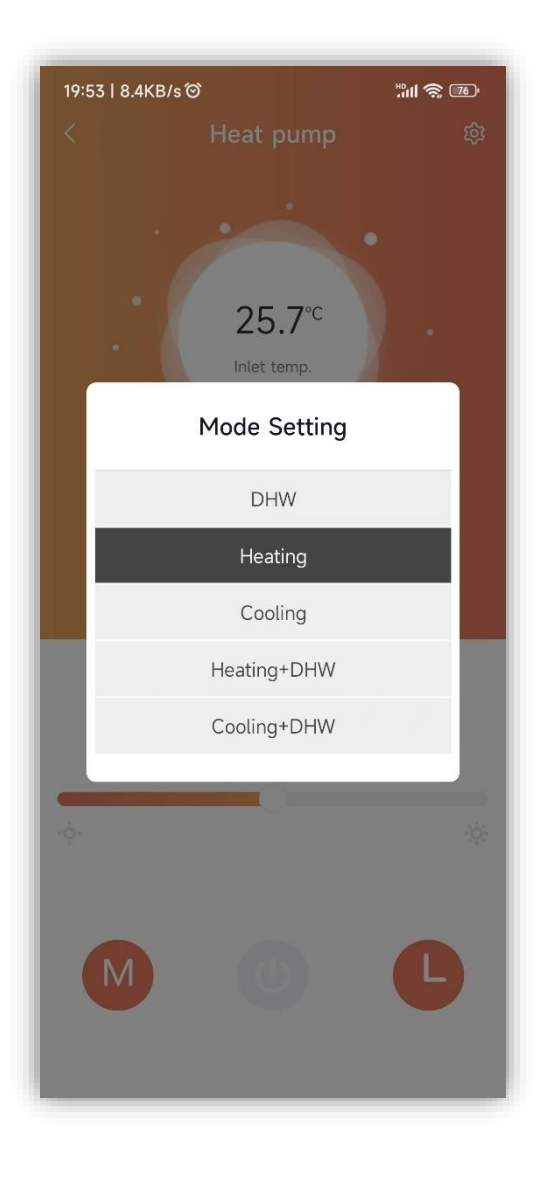

Kliknij urządzenie ON/OFF i ustaw polecenie ON/OFF dla urządzenia.

Kliknij taktowanie urządzenia, aby wyświetlić menu ustawień czasu, ustaw przycisk włączania po prawej stronie w pozycję po prawej - włączony, następnie synchronizacja grupy jest ważna, a bieżąca synchronizacja jest nieprawidłowa, gdy przycisk znajduje się po lewej stronie - wyłaczony:

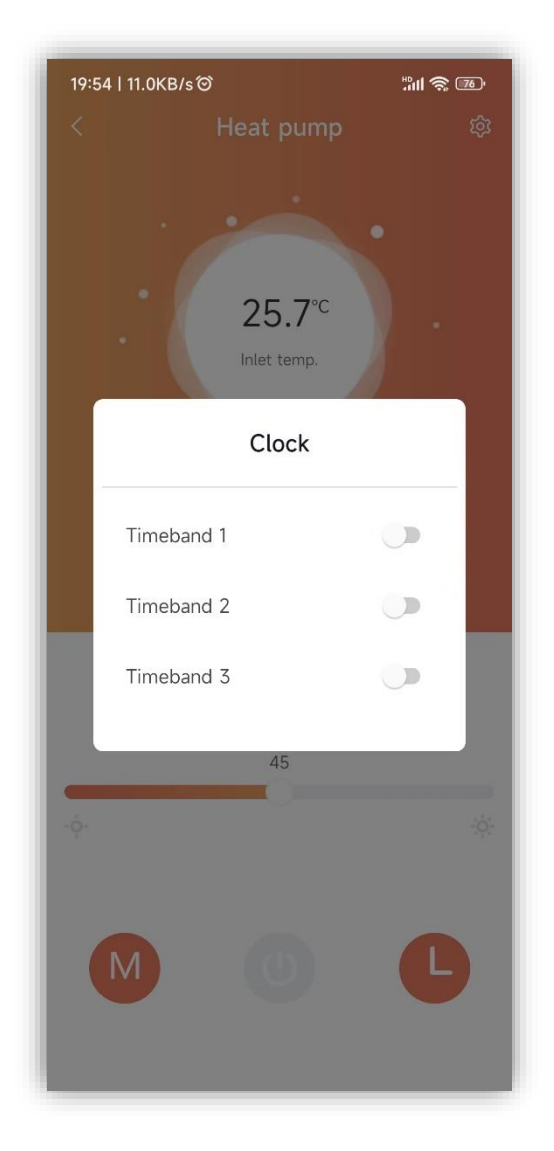

#### Szczegóły urządzenia

#### Wyjaśnienie:

Kliknij menu w prawym górnym rogu strony głównej urządzenia, aby wejść na tę stronę.

**Użytkownicy z uprawnieniami producenta** mogą zobaczyć wszystkie funkcje urządzenia, opatrzone następującymi etykietami:

Parametry użytkownika, zapytanie o parametry, tryb ekonomiczny, parametry techniczne, ustawienia głównego zaworu rozprężnego, ustawienia pomocniczego zaworu rozprężnego, ustawienia odszraniania, ustawienia wentylatora, odczyt innych parametrów, ustawienia parametrów, ustawienia częstotliwości, ustawienia czasu, usterki.

Użytkownicy z uprawnieniami użytkownika mogą zobaczyć niektóre funkcje urządzenia:

Parametry użytkownika, zapytanie o parametry, tryb ekonomiczny, parametry techniczne, usterki.

| User Mask     Query Parm     ECO     Project Parm       0-OFF, 1-ON     OFF     •       P06 Unit mode     Heating     •       Heating setp_P01     45 °C     •       Cooling setp_P02     12 °C     •       P03 Temp.diff     5 °C     •       P05 Temp.diff     5 °C     • | Jser Mask     Query Parm     ECO     Project Parm       0-OFF, 1-ON     OFF     •       P06 Unit mode     Heating     •       Heating setp_P01     45 °C     •       Cooling setp_P02     12 °C     •       P03 Temp.diff     5 °C     •       P05 Temp.diff     5 °C     •       P07 Fan mode     NOR     • | C Q Search Opera   | ation Name |              |
|----------------------------------------------------------------------------------------------------|----------------------------------------------------------------------------------------------------|--------------------|------------|--------------|
| 0-OFF, 1-ONOFFP06 Unit modeHeatingHeating setp_P0145 °CCooling setp_P0212 °CP03 Temp.diff5 °CHotwater setp_P0450 °CP05 Temp.diff5 °C                                                                                                    | 0-OFF, 1-ONOFFP06 Unit modeHeatingHeating setp_P0145 °CCooling setp_P0212 °CP03 Temp.diff50 °CHotwater setp_P0450 °CP05 Temp.diff5 °CP07 Fan modeNOR                                                                                                    | User Mask Query Pa | rm ECO     | Project Parm |
| P06 Unit modeHeatingHeating setp_P0145 °CCooling setp_P0212 °CP03 Temp.diff5 °CHotwater setp_P0450 °CP05 Temp.diff5 °C                                                                                                    | P06 Unit mode     Heating       Heating setp_P01     45 °C       Cooling setp_P02     12 °C       P03 Temp.diff     50 °C       Hotwater setp_P04     50 °C       P05 Temp.diff     5 °C       P07 Fan mode     NOR                                                                                          | 0-OFF, 1-ON        | OFF        | z            |
| Heating setp_P01     45 °C       Cooling setp_P02     12 °C       P03 Temp.diff     5 °C       Hotwater setp_P04     50 °C       P05 Temp.diff     5 °C                                                                                                    | Heating setp_P01     45 °C       Cooling setp_P02     12 °C       P03 Temp.diff     5 °C       Hotwater setp_P04     50 °C       P05 Temp.diff     5 °C       P07 Fan mode     NOR                                                                                                    | P06 Unit mode      | Heating    | 2            |
| Cooling setp_P0212 °CP03 Temp.diff5 °CHotwater setp_P0450 °CP05 Temp.diff5 °C                                                                                                    | Cooling setp_P02     12 °C       P03 Temp.diff     5 °C       Hotwater setp_P04     50 °C       P05 Temp.diff     5 °C       P07 Fan mode     NOR                                                                                                    | Heating setp_P01   | 45 °C      | 2            |
| P03 Temp.diff     5 °C       Hotwater setp_P04     50 °C       P05 Temp.diff     5 °C                                                                                                    | P03 Temp.diff     5 °C       Hotwater setp_P04     50 °C       P05 Temp.diff     5 °C       P07 Fan mode     NOR                                                                                                    | Cooling setp_P02   | 12 °C      | 2            |
| Hotwater setp_P04 50 °C A<br>P05 Temp.diff 5 °C A                                                                                                    | Hotwater setp_P04 50 °C<br>P05 Temp.diff 5 °C<br>P07 Fan mode NOR                                                                                                    | P03 Temp.diff      | 5 °C       | 2            |
| P05 Temp.diff 5 °C                                                                                                    | P05 Temp.diff 5 °C<br>P07 Fan mode NOR                                                                                                    | Hotwater setp_P04  | 50 °C      | ع            |
|                                                                                                    | P07 Fan mode NOR 🔧                                                                                                    | P05 Temp.diff      | 5 °C       | ٩            |
| P07 Fan mode NOR                                                                                                    |                                                                                                    | P07 Fan mode       | NOR        | 2            |
|                                                                                                    |                                                                                                    |                    |            |              |